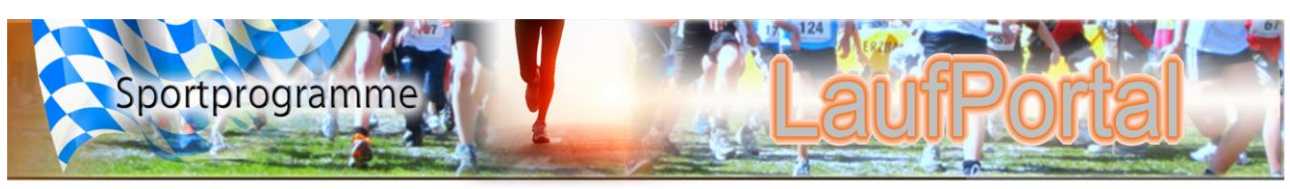

Stand 1. Juni 2020

# Handbuch Laufportal

#### Registrierung

Für das Veröffentlichen und bearbeiten einer Veranstaltung in unseren Laufkalender ist eine <u>Registrierung</u> erforderlich.

## Einloggen

Damit eine Anmeldung zu Eurer Veranstaltung funktioniert muss als erstens eine Veranstaltung

im Laufkalender eingetragen werden.

Mit Ihren Zugangsdaten bitte einloggen.

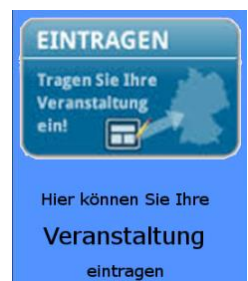

Danach den über diesen Button

im neu geöffneten Bildschirm die

erforderlichen Einträge vornehmen. Am Ende auf der letzten Seite die Daten speichern.

Nach einer Prüfung durch Sportprogramme wird die Veranstaltung freigegeben und im Laufkalender angezeigt.

Damit ist der Eintrag im Laufkalender fertiggestellt.

## Arbeiten im Laufportal

Änderungen in der Veranstaltung

Ihr müsst eine Änderung in Eurer Veranstaltung vornehmen? Nach dem einloggen unter dem Menüpunkt "Vereinsadmin" die "Veranstaltungsverwaltung" öffnen und die entsprechende Veranstaltung auswählen. Mit einen Klick öffnen.

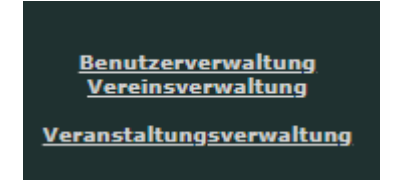

<u>Alternativ</u> könnt Ihr Eure zu bearbeitende Veranstaltung auch in der Kalenderübersicht mit einen Klick öffnen.

Jetzt seid Ihr in Eurer Veranstaltung und könnt diese entsprechend weiter bearbeiten, Änderungen vornehmen oder zur Anmeldeseite für Eure Veranstaltung vorbereiten.

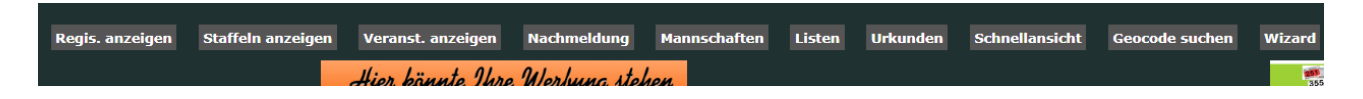

Dies ist auch grundsätzlich der Ausgangspunkt für alle erforderlichen Arbeiten in Eurer Veranstaltung.

Grundsätzlich gibt es für jede geöffnete Seite eine Hilfefunktion. Diese wird über die obere Menüleiste unter "Hilfe" geöffnet.

#### Bearbeiten einer Veranstaltung

Veranstaltung bearbeiten

Über den Menüpunkt in der unteren Menüleiste "Veranst. anzeigen" wird das weitere Anlegen der Veranstaltung vorgenommen.

- Name des Laufes/Wettbewerb. Z.B. Lauf 1, oder Schülerlauf.
- Danach die Altersklassen welche in diesen Wettbewerb/Lauf starten dürfen unter den Vordefinierten AK`s auswählen.
- Achtung! Im Feld Startgeld muss ein Wert eingetragen werden.
- Die entsprechende Strecke unter Vordefinierte Diszipline auswählen.
- Speichern
- Weitere Läufe/Wettbewerbe auf die gleiche Art und Weise anlegen. So oft wie erforderlich wiederholen.

#### Die weiteren Menüpunkte

- Regis. anzeigen,
- Staffeln anzeigen,
- Nachmeldung,
- Mannschaften, Listen,
- Urkunden,
- Schnellansicht,
- Geocode suchen,

sind im wesentlichen selbsterklärend. Bzw. gibt es die entsprechende Hilfe unter "Hilfe" in der oberen Menüleiste.